# KB – Annual Setup Page

# Contents

| Purpose and Overview                                   | . 1 |
|--------------------------------------------------------|-----|
| Procedure Steps                                        | . 2 |
| Annual Set Up                                          | . 2 |
| Fiscal year Update/View Status                         | .4  |
| CAT Rate Calculation Type                              | .5  |
| SFS Ledger for Budget Edits                            | .6  |
| Calculation Method and Continuing Staff Base by Reason | .7  |
| Base Increase Percent by Empl Class and Reason         | .9  |
| Data Freeze1                                           | LO  |
| User Access Set Up1                                    | 1   |

This procedure outlines the process for setting up a new fiscal year for each institution in the CAT to prepare for the Compensation Administration Business Process.

# **Purpose and Overview**

This KB describes a variety of annual setup and close out activities that take place throughout the Compensation Administration Cycle. Those activities include certain configuration parameters for each institution, the 'freezing' or turning off of the automatic feed from HRS, and the activating/locking out of individual CAT users. It will be set up on a yearly basis to meet the needs of each institution.

#### Annual Set Up

The first tab of annual set up parameters include annual items such as, Overall CAT Rate Calculation type, Action Reason Rate Calculation Type (Flat Dollar Amount vs. Percentage), and Base Increase percent. This is completed annually for each Business Unit by the UW System CAT Administrator.

The second tab of annual set up parameters is called "Data Freeze" and is used to stop the automatic data feed from HRS from updating the fields at the top of the CAT page (Business Unit, Home Dept, Empl Class, Pay Basis, Job Code, FTE, Comprate). This can be set at the divisional level. During set up, this data feed is defaulted to ON for all business units and divisions.

#### Lock Users

A separate page within the Comp Admin Tool. The first tab of the Lock Users page is intended to manage institutional user access, which is turned on and off throughout the comp admin cycle in order to close out the budget, and when new users are activated/deactivated. At the beginning of each Comp Admin Cycle, the UW Central CAT Admin will need to visit this page and Unlock all CAT users. When a new user is given a CAT security role, the institutional Central CAT Admin will need to visit this page and uncheck the Lock Users box to activate their access.

The second tab on the Lock Users page lists the different security roles associated with the CAT.

# **Procedure Steps**

## **Annual Set Up**

- 1. The UW System CAT Administrator will send a survey or an email, requesting information from each Institution to complete the different Annual Set Up parameters for the next fiscal year.
- 2. After the first year using the CAT, this set up configuration will roll over from the previous years' set up.
- 3. Go to Workforce Administration > UW External HR System > Compensation Administration Tool > CAT Set Up > Annual Set Up.

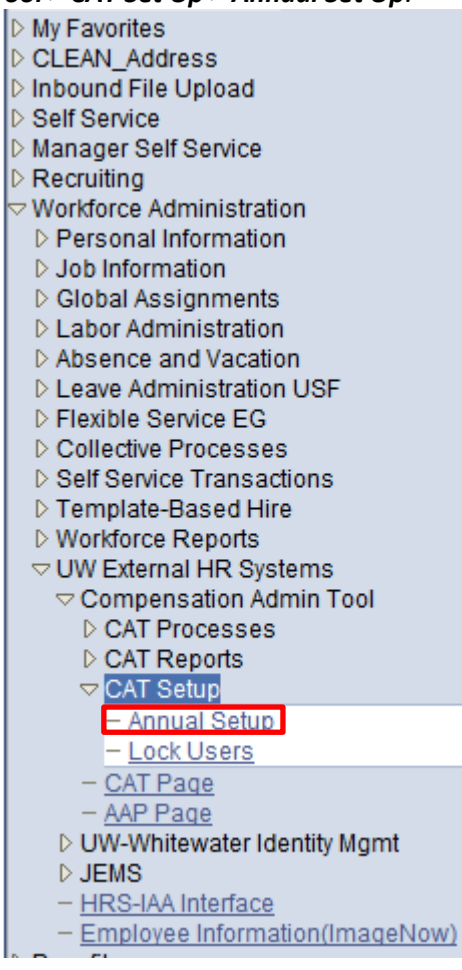

- 4. Create a new run control.
  - a. The Run Control ID is a unique identifier that saves different values for the run control criteria. Both the update and overwrite methods for the same file will use the same run control.
  - b. While there is no set format for the Run Control ID, a potential suggested format is Initials + next available number (e.g. "ABC01").
  - c. Click either the **"Find and Existing Value"** or **"Add a New Value"** tab depending on what you would like to do.
  - d. Enter the desired Fiscal Year and Business Unit.
  - e. Click either "Search" or "Add."
  - f. If you are searching for a run control and it does not exist, you will have the option to create a new run control.

| Annual Setup                                                                                  |
|-----------------------------------------------------------------------------------------------|
| Enter any information you have and click Search. Leave fields blank for a list of all values. |
| Find an Existing Value Add a New Value                                                        |
|                                                                                               |
|                                                                                               |
| Fiscal Year: = 2018 Q                                                                         |
| Business Unit: begins with 💌                                                                  |
|                                                                                               |
| Search Clear Basic Search 🗐 Save Search Criteria                                              |
|                                                                                               |
|                                                                                               |
| Find an Existing Value Add a New Value                                                        |

5. User will be routed to Annual Setup page.

| Annual Setup               |                  |                     |              |                                |                 |              |     |
|----------------------------|------------------|---------------------|--------------|--------------------------------|-----------------|--------------|-----|
| Fiscal Year:               | 2016             | Business Unit:      | UWA          | DM UW System Adr               | ministration    |              |     |
| Fiscal Year Upd            | ate/View Statu   | S                   |              |                                |                 |              |     |
| Open - All U               | sers 💿           | Open - UWSA User    | s Only 🔇     | Closed - All U                 | sers O          |              |     |
| CAT Rate Calcu             | lation Type      |                     |              |                                |                 |              |     |
| Off of C                   | )riginal Base (I | IPS v1) 🔘           | Cumul        | ative (IPS v2) 💿               |                 |              |     |
| *SFS Ledger for            | Budget Edits:    | STD_BUDGET          | •            |                                |                 |              |     |
| Calculation Meth<br>Reason | lod and Contin   | nuing Staff Base by | Perso        | nalize   Find   View All   🖉   | 📕 🛛 First 🚺     | 1-7 of 48 D  | Las |
| <u>*Reason Code</u>        |                  | *Action Reason      |              | *Rate Calculation Type         | Include in C    | : <u>SB?</u> |     |
| 001                        | Change in Du     | ties-Reclass        | Q            | Flat Dollar Amount             |                 | +            |     |
| 002                        | Reallocation     |                     | Q            | Flat Dollar Amount             | •               | +            | E   |
| 003                        | Promotion/Pro    | ogression           | Q            | Flat Dollar Amount             |                 | +            | E   |
| 005                        | Group Equity     |                     | Q            | Flat Dollar Amount             |                 | +            | E   |
| 006                        | Individual Equ   | iity                | Q            | Flat Dollar Amount             |                 | +            |     |
| 010                        | Schedule Cha     | inge (ET,SA)        | Q            | Flat Dollar Amount             |                 | +            |     |
| 011                        | External Rate    |                     | Q            | Flat Dollar Amount             |                 | +            |     |
| Doos Ingrases D            | oroopt by Fee    |                     |              |                                |                 |              |     |
| Reason                     | ercent by Emp    |                     | Per          | sonalize   Find   View All   🖟 | First           | 🛾 1 of 1 🕨   | Las |
| <u>*Empl C</u>             | lass <u>*Rea</u> | son Code            | <u>*Acti</u> | on Reason                      | Base Increase P | ercent       |     |
| 1 ALL                      | Q                |                     |              | Q                              |                 | 0.000 +      |     |
|                            |                  |                     |              |                                |                 |              |     |

#### **Fiscal year Update/View Status**

| Fiscal Year Update/View Stat | us                       |                      |
|------------------------------|--------------------------|----------------------|
| Open - All Users 🍥           | Open - UWSA Users Only 🔘 | Closed - All Users © |
|                              |                          |                      |

- 6. From the Fiscal Year Update/View Status box select "Open All Users", "Open UWSA Users Only" or "Closed All Users" to determine the access settings for all users.
  - a. **Open All Users**: Select this option at the beginning of each comp admin cycle. This setting provides access to everyone who has been assigned a CAT security role.
  - b. **Open UWSA Users Only**: Select this option at the end of the comp admin cycle, when all institutions have submitted their final CAT and all users/divisions have been locked. This setting only provides update access to UW System users (with the TEC HR CAT

Universal Update & Config role), so that UWSA may complete final reconciliation activities.

g. Closed – All Users: Select this option once the comp admin cycle has closed at the UW System Level. In this setting, CAT data for this fiscal year is no longer available to any users. This setting will provide read only access to UW System users (with Universal CAT role) for what is now considering 'historical' CAT data. This option is what the Lookup looks to, to pull in the Fiscal Year to the run control.

#### **CAT Rate Calculation Type**

| CAT Rate Calculation Type                                    |                                                                           |                                |                    |               |                            |                      |               |                                   |                             |                                |  |
|--------------------------------------------------------------|---------------------------------------------------------------------------|--------------------------------|--------------------|---------------|----------------------------|----------------------|---------------|-----------------------------------|-----------------------------|--------------------------------|--|
| Off of C                                                     | )riginal Base (IP                                                         | °S v1) ◎                       |                    |               | Cı                         | umulativ             | /e (IP        | S v2) 🍭                           |                             |                                |  |
| 7. Select eith                                               | her "Off of Origir                                                        | nal Base (                     | IPS v1)'           | ' or "C       | Cum                        | ulative (            | (IPS v2       | 2)" from th                       | e CAT Rate                  |                                |  |
| Calculatio                                                   | on Type box base                                                          | d on the                       | rate cal           | culati        | on r                       | method               | used          | at a partici                      | ular institut               | ion. This                      |  |
| will match                                                   | n the version of t                                                        | he IPS th                      | at a pai           | rticula       | r in                       | stitutior            | n uses        |                                   |                             |                                |  |
| a. <b>O</b>                                                  | ff of Original Ba                                                         | se (IPS v1                     | . <b>):</b> All co | ompei         | nsat                       | ion incr             | eases         | are calcula                       | ated off the                | e original                     |  |
| CC                                                           | omprate (origina                                                          | I comprat                      | te show            | /n in r       | ed s                       | square b             | elow)         | . If this op                      | otion is sele               | cted,                          |  |
| N                                                            | lerit should be ro                                                        | ow 1, but                      | otherw             | vise oi       | der                        | does no              | ot ma         | tter.                             |                             |                                |  |
|                                                              | i. In the exa                                                             | mple belo                      | ow, the            | first I       | ow                         | of 1.002             | 2% is ı       | multiplied                        | by the orig                 | inal                           |  |
|                                                              | comprate                                                                  | of \$34.22                     | 2 to get           | the c         | han                        | ge amo               | unt ar        | nd new cor                        | nprate. Th                  | e second                       |  |
|                                                              | row of 2.0                                                                | 0% is also                     | o multi            | plied l       | oy tl                      | he origir            | nal co        | mprate to                         | get the fina                | al amount                      |  |
| CAT Page                                                     |                                                                           |                                |                    |               |                            |                      |               |                                   |                             |                                |  |
| Fiscal Year: 2016<br>Name:                                   |                                                                           | Business Unit:<br>HRS Home Dep | UWEAU              | HUMAN F       | RESOUR                     | RCES                 | 1             | Empl Class:<br>Pay Basis:         | CP Univ Staff O<br>H Hourly | ngoing Employment              |  |
| Empl ID: F                                                   | Rcd #: 0                                                                  | Jobcode:                       | 10810              |               |                            | 0FFICER              | 1             | Expected Job End Dt               | :<br>N                      |                                |  |
| 10010011 0200000                                             |                                                                           |                                | \$34,070.02        | U:            | eful Lir                   | 1ks: HRS Job D       | ata Page      | HRS Workforce Sum                 | imary HRS Multip            | le Jobs Summary                |  |
| Recent and Future HR / Compension                            | sation Transactions                                                       |                                |                    |               |                            |                      | _             | Personalize   Find                | View All 🖉 🕌 🛛              | First K 1-2 of 2 Las           |  |
| Effective Date <u>Number</u> Job<br>06/29/2014 02036509 1081 | Code <u>Title</u> 10 HR PROGRAM OFFICER                                   | Pay Rt Ct                      | Action             | Market Fa     | <u>Action</u><br>ctor - Cl | Reason               | 1 00000       | Compensation Rate                 | <u>Change Amount</u>        | Adjusted for FTE<br>71181 7600 |  |
| 06/29/2014 02036509 1081                                     | 10 HR PROGRAM OFFICER                                                     | Pay Rt Ch                      | ng                 | Pay Plan-     | Classifie                  | ed                   | 1.00000       | 0 33.2220                         | 0.329000                    | 69101.7600                     |  |
| Componention and Euroding Date                               | 2                                                                         |                                |                    |               |                            |                      |               |                                   |                             |                                |  |
| Effective Date: 06/28/20                                     | 015                                                                       | Planned FTE:                   | 1.000000           | Plan          | ned Titl                   | e: HR PROGRA         | M OFFICER     | C                                 | Automatic                   | HRS Job Data                   |  |
| Rate Calculation Type: Off of Or                             | riginal Base (IPS v1)                                                     | Comp Rate: 34                  | .222000            |               |                            | Add Salary t         | to Continuir  | ng Staff Base?: 🗵                 | Feed<br>for this Emp        | I Rcd: Active                  |  |
| <ul> <li>Compensation Change</li> </ul>                      |                                                                           |                                |                    |               |                            |                      | <u> </u>      | Personalize   Find   View         | All   🔄   🛗 🛛 First 🛙       | 1-2 of 2 Last                  |  |
| Action                                                       | Action Reason                                                             |                                | Change Amour       | 12000         | Change                     | 1 002                | New           | Comp Rate \$24,665000             | for FTE                     | 5 000                          |  |
| 2 Pay Rate Change                                            | 067 - Chancellors Disc Incr.                                              | •                              | 0.68               | 35000         |                            | 2.000                |               | \$35.250000                       | \$73,32                     | 0.000 + -                      |  |
|                                                              |                                                                           |                                |                    |               |                            |                      |               |                                   |                             |                                |  |
| F                                                            | inal Calculated Compensation as                                           | of Effective<br>Date:          | Comp F             | late = \$35.2 | 250                        | Annual R             | late Adjuste  | d for FTE = \$73,320.             | 000 🗹 Ok t                  | o Load to HRS                  |  |
| Last Update: 08/18/15 12:12:2                                | 22PM by UW_IPS_LOAD                                                       |                                |                    |               |                            |                      |               |                                   |                             |                                |  |
| Funding Change                                               | (00433314)                                                                |                                |                    |               |                            |                      |               | Personalize   Find   View         | v All 🔄 🛗 🛛 First           | and 1 of 1                     |  |
| GL Business Unit Fund                                        | Department         Program           027601         0         1         0 | Project Di                     | stribution %       | Budgeted      | FTE<br>00000               | Budgeted Am<br>73.32 | ount<br>0.000 | Full Time Rate<br>\$73,320.000000 | Funding Edits Stat          | us                             |  |
|                                                              |                                                                           |                                |                    |               |                            |                      |               |                                   |                             |                                |  |

b. **Cumulative (IPS v2):** All compensation increases are cumulative (calculated off the most recent, updated comprate).

 In the example below, the first row of 1.00% is multiplied by the original comprate of \$104,050 to get the change amount and new comprate. The second row of .2% is then multiplied by the new comprate of the row above it (\$105,091) to get the final comprate.

| Fiscal Year:                                   | : 2016                                                                                                    |                                                                                                    |                                                                                                    |                                                   | Business Unit                       | UWMSN                                                     |                                                                                                    |                                                              | Em                                            | pl Class:                                                                                                    | FA Faculty                                                                                                    |                                                                                                    |
|------------------------------------------------|----------------------------------------------------------------------------------------------------|----------------------------------------------------------------------------------------------------|----------------------------------------------------------------------------------------------------|---------------------------------------------------|-------------------------------------|-----------------------------------------------------------|----------------------------------------------------------------------------------------------------|--------------------------------------------------------------|-----------------------------------------------|----------------------------------------------------------------------------------------------------|----------------------------------------------------------------------------------------------------|----------------------------------------------------------------------------------------------------|
| Name:                                          |                                                                                                    |                                                                                                    |                                                                                                    |                                                   | HRS Home De                         | pt: A488300                                               | L&S/SOCIOLOGY/S                                                                                                    | SOCIOLOGY                                                    | Pay                                           | Basis:                                                                                                    | C Academic                                                                                                    |                                                                                                    |
| Empl ID:                                       |                                                                                                    | Rcd #:                                                                                                    | 0                                                                                                    |                                                   | Jobcode:                            | C20NN                                                     | PROFESSOR                                                                                                    |                                                              | Exp                                           | ected Job End Dt:                                                                                                    |                                                                                                    |                                                                                                    |
| Position:                                      | 00685577                                                                                                    |                                                                                                    |                                                                                                    |                                                   | Annual - Min:                       |                                                           | Max:                                                                                                    |                                                              | Oth                                           | er Active Jobs?                                                                                                    | N                                                                                                    |                                                                                                    |
|                                                |                                                                                                    |                                                                                                    |                                                                                                    |                                                   |                                     |                                                           | Useful Link                                                                                                    | s: HRS Job Data                                              | Page H                                        | IRS Workforce Summa                                                                                                    | ary HRS Multi                                                                                                    | iple Jobs Summary                                                                                                    |
| Recent and                                     | d Future HR / Co                                                                                             | ompensation                                                                                                    | n Transactions                                                                                                    |                                                   |                                     |                                                           |                                                                                                    |                                                              |                                               | Personalize   Find   Vi                                                                                                    | iew All   🖓   🛗 👘                                                                                                    | First 🚺 1-3 of 6 🕨 Last                                                                                                    |
| Effective Da                                   | ate Position<br>Number                                                                                       | Job Code                                                                                                    |                                                                                                    | Title                                             |                                     | Action                                                    | Action F                                                                                                    | Reason                                                       | FTE                                           | Compensation Rate                                                                                                    | Change Amount                                                                                                    | Annual Comp Rate<br>Adjusted for FTE                                                                                                    |
| 08/24/2015                                     | 00685577                                                                                                    | C20NN                                                                                                    | PROFESSOR                                                                                                    |                                                   | Return fr                           | om RBK                                                    | Start Academic Yea                                                                                                    | ar                                                           | 1.000000                                      | 104050.000000                                                                                                    |                                                                                                    | 104050.00000                                                                                                    |
| 07/17/2015                                     | 00685577                                                                                                    | C20NN                                                                                                    | PROFESSOR                                                                                                    |                                                   | Short We                            | ork Brk                                                   | Seasonal Break                                                                                                    |                                                              | 1.000000                                      | 104050.000000                                                                                                    |                                                                                                    | 104050.00000                                                                                                    |
| 07/17/2015                                     | 00685577                                                                                                    | C20NN                                                                                                    | PROFESSOR                                                                                                    |                                                   | Return-L                            | .OA                                                       | Return From Leave                                                                                                    |                                                              | 1.000000                                      | 104050.000000                                                                                                    |                                                                                                    | 104050.00000                                                                                                    |
| Compensa                                       | ation and Fundi                                                                                              | ng Data                                                                                                    |                                                                                                    |                                                   |                                     |                                                           |                                                                                                    |                                                              |                                               |                                                                                                    |                                                                                                    |                                                                                                    |
| Effective                                      | Dato                                                                                                    | 09/24/2015                                                                                                    |                                                                                                    | Diang                                             | ord ETE:                            | 1 000000                                                  | Planned Title: PF                                                                                                    | ROFESSOR                                                     |                                               | 0                                                                                                    | Automatic H                                                                                                    | RS Job Data Feed                                                                                                    |
| Rate Calc                                      | culation Type:                                                                                               | Cumulative /                                                                                                    | (IPS v2)                                                                                                    | Pian                                              | D (                                 |                                                           | Fidimed fide.                                                                                                    |                                                              |                                               |                                                                                                    | for this Empl                                                                                                    | Red: Activo                                                                                                    |
| nuto outo                                      | culution Typor                                                                                               | ounduite                                                                                                    | (                                                                                                    | Com                                               | p Rate: 10405                       | 0.00000                                                   | A                                                                                                    | dd Salary to Col                                             | ntinuing Sta                                  | π Base ?:                                                                                                    | Tor the Empr                                                                                                    | Active                                                                                                    |
| - Com                                          | npensation Cha                                                                                               | nge                                                                                                    |                                                                                                    |                                                   |                                     |                                                           |                                                                                                    |                                                              |                                               |                                                                                                    |                                                                                                    |                                                                                                    |
|                                                |                                                                                                    |                                                                                                    |                                                                                                    |                                                   |                                     |                                                           |                                                                                                    |                                                              | <u>Pe</u>                                     | ersonalize   Find   View A                                                                                                    | al [실] 🎫 First                                                                                                    | 1-3 of 3 Last                                                                                                    |
|                                                | Action                                                                                                    |                                                                                                    | Ac                                                                                                    | ction Reason                                      |                                     | Change Amou                                               | nt (\$) Change                                                                                                    | Percent (%)                                                  | <u>Pe</u><br>New C                            | ersonalize   Find   View A<br>comp Rate New                                                                                                    | 비 [소] 1 First<br>Annual Comp Rate A<br>for FTE                                                                                                    | I 1-3 of 3 Last                                                                                                    |
| 1 Pa                                           | Action<br>Pay Rate Change                                                                                    |                                                                                                    | Ac<br>067 - Chancel                                                                                                    | ction Reason<br>lors Disc Incr.                   |                                     | Change Amou                                               | nt (\$) Change                                                                                                    | Percent (%)                                                  | <u>Pe</u><br>New C<br>\$                      | ersonalize   Find   View A<br>comp Rate New<br>105,091.000000                                                                                                    | Annual Comp Rate A<br>for FTE<br>\$105,1                                                                                                    | 1-3 of 3 Last     Last     Log     Last     D91.000     +     -                                                                                                    |
| 1 Pi<br>2 Pa                                   | Action<br>Pay Rate Change<br>Pay Rate Change                                                                 |                                                                                                    | Ac<br>067 - Chancel<br>019 - Merit                                                                                                    | ction Reason<br>Ilors Disc Incr.                  | •                                   | Change Amou<br>1,041.0<br>210.0                           | nt (\$) Change<br>00000 000000                                                                                                    | Percent (%)<br>1.000<br>0.200                                | Pe<br>New C<br>S<br>S                         | ersonalize         Find         View         A           iomp Rate         New         105,091.000000         105,301.000000         105,301.000000         105,301.000000         105,301.000000         105,301.000000         105,301.000000         105,301.000000         105,301.000000         105,301.000000         105,301.0000000         105,301.0000000         105,301.0000000         105,301.0000000         105,301.0000000         105,301.0000000         105,301.0000000         105,301.0000000         105,301.0000000         105,301.0000000         105,301.0000000         105,301.0000000         105,301.0000000         105,301.0000000         105,301.0000000         105,301.0000000         105,301.0000000         105,301.0000000         105,301.0000000         105,301.0000000         105,301.0000000         105,301.0000000         105,301.0000000         105,301.0000000         105,301.0000000         105,301.0000000         105,301.0000000         105,301.0000000         105,301.0000000         105,301.0000000         105,301.0000000         105,301.0000000         105,301.0000000         105,301.0000000         105,301.0000000         105,301.0000000         105,301.0000000         105,301.0000000         105,301.0000000         105,301.0000000         105,301.0000000         105,301.0000000         105,301.0000000         105,301.0000000         105,301.0000000         105,301.00000000         105,301.0000000 | u   산니 ) ## First<br>Annual Comp Rate A<br>for FTE<br>\$105,1<br>\$105;                                                                                                    | 1-3 of 3     Last       Idjusted                                                                                                    |
| 1 P.<br>2 Pa<br>3 Pa                           | Action<br>Pay Rate Change<br>Pay Rate Change<br>Pay Rate Change                                              |                                                                                                    | Ac<br>067 - Chancel<br>019 - Merit                                                                                                    | ction Reason                                      | •<br>•                              | Change Amou<br>1,041.0<br>210.0<br>0.0                    | nt (\$) Change<br>000000 000000 000000 000000 0000000000                                                                                        | Percent (%)<br>1.000<br>0.200<br>0.000                       | Pe<br>New C<br>S<br>S                         | ersonalize         Find         View A           comp Rate         New           105,091.000000         105,301.000000           105,301.000000         105,301.000000                                                                                                    | 비 [ 입기 ] 1111 First<br>Annual Comp Rate A<br>for FTE<br>\$105,<br>\$105,<br>\$105,                                                                                                    | 1-3 of 3     Last       djusted     -       301.000     +       301.000     +                                                                                                    |
| 1 P<br>2 P<br>3 P                              | Action<br>Pay Rate Change<br>Pay Rate Change<br>Pay Rate Change                                              | Final                                                                                                    | Ac<br>067 - Chancel<br>019 - Merit<br>Calculated Com                                                                                                    | tion Reason<br>lors Disc Incr.                    | fffective     Date:                 | Change Amou<br>1,041.0<br>210.0<br>0.0<br>Comp H          | nt (\$) Change<br>000000 000000 000000 000000 000000 00000                                                                                      | Percent (%) 1.000 0.200 0.000 Annual R                       | Pe<br>New C<br>S<br>S<br>S<br>ate Adjusted    | ersonalize         Find         View A           tomp Rate         New           105,091.000000         105,301.000000           105,301.000000         105,301.000000           10fr FTE = \$105,301.         \$105,301.000000                                                                                                    | 내 [ 문지 ] ## First<br>Annual Comp Rate A<br>for FTE<br>\$105,1<br>\$105,<br>\$105,3<br>000                                                                                                    | 1-3 of 3     Lest       djusted                                                                                                    |
| 1 P<br>2 P<br>3 P<br>Last U                    | Action<br>Pay Rate Change<br>Pay Rate Change<br>Pay Rate Change                                              | Final                                                                                                    | Ac<br>067 - Chancel<br>019 - Merit<br>Calculated Com<br>by                                                                                                    | ction Reason<br>lors Disc Incr.                   | of Effective<br>Date:               | Change Amou<br>1,041.0<br>210.0<br>0.0<br>Comp H          | nt (\$) Change<br>000000 000000 000000 000000 000000 00000                                                                                      | 2 Percent (%)<br>1.000<br>0.200<br>0.000<br>0 Annual R       | Pe<br>New C<br>S<br>S<br>s<br>ate Adjusted    | ersonalize   Find   View A           omp Rate         New           105,091.000000         105,301.000000           105,301.000000         105,301.000000           105 rFTE = \$105,301         \$105,301                                                                                                    | ال التي إ # First Annual Comp Rate A for FTE \$105,1<br>\$105,1<br>\$105,2<br>\$105,2<br>000 ♥ Of                                                                                                    | 1-3 or 3         Lest           udjusted         -           091.000         +           301.000         +           -         301.000           +         -           301.000         +           -         -           x to Load to HRS                                                                                                    |
| 1 P;<br>2 P;<br>3 P;<br>Last U                 | Action<br>Pay Rate Change<br>Pay Rate Change<br>Pay Rate Change<br>Jpdate:<br>Iding Change                   | Final                                                                                                    | Ac<br>067 - Chancel<br>019 - Merit<br>Calculated Com<br>by                                                                                                    | ction Reason<br>lors Disc Incr.                   | of Effective<br>Date:               | Change Amou<br>1,041.0<br>210.0<br>0.0<br>Comp I          | nt (\$) Change<br>00000 0<br>00000 0<br>000000 0<br>Rate = \$105,301.000                                                                        | Percent (%) 1.000 0.200 0.000 0 Annual R                     | Pe<br>New C<br>S<br>S<br>S<br>ate Adjusted    | ersonalize   Find   View A           omp Rate         New           105,091.000000         105,301.000000           105,301.000000         107 FTE = \$105,301                                                                                                    | Annual Comp Rate A<br>for FTE<br>\$105,0<br>\$105,0\$10,0\$105,0\$10,0\$10,0\$105,0\$105,                                                                                                    | 1.3 or 3         Lest           udjusted                                                                                                    |
| 1 P;<br>2 P;<br>3 P;<br>Last U<br><u>SL Bu</u> | Action<br>Pay Rate Change<br>Pay Rate Change<br>Jpdate:<br>Iding Change<br>Rusiness Unit                     | Eund                                                                                                    | Ar<br>067 - Chancel<br>019 - Merit<br>Calculated Corr<br>by<br>Department                                                                                                    | tion Reason                                       | of Effective<br>Date:               | Change Amou 1,041.0 210.0 0.0 Comp I Distribution %       | nt (\$) Change<br>00000 0<br>00000 0<br>00000 0<br>Rate = \$105,301.000<br>Budgeted FTE                                                         | Percent (%)  1.000 0.200 0.000 0.000 D Annual R Budgeted Ame | Pe<br>New C<br>S<br>S<br>ate Adjusted<br>Punt | ersonalize   Find   View A           comp Rate         New           105,091.000000         105,301.000000           105,301.000000         105,301.000000           105 rFTE = \$105,301         \$105,301           Personalize   Find   View A         Fund   View A           Fund Time Rate         \$105,000                                                                                                    | Annual Comp Plate A<br>for FTE<br>\$105,1<br>\$105,1<br>\$105,2<br>\$105,2<br>\$ | 1:30r3 D         Lest           udjusted                                                                                                    |
| 1 P<br>2 P<br>3 P<br>Last U                    | Action<br>Pay Rate Change<br>Pay Rate Change<br>Jpdate:<br>Inding Change                                     | Fund                                                                                                    | Act<br>067 - Chancel<br>019 - Merit<br>Calculated Com<br>by<br>Department                                                                                                    | tion Reason                                       | r     feffective     Date:  Project | Change Amou 1,041.0 210.0 0.0 Comp I Distribution % 0.000 | nt (\$) Change<br>000000 [<br>000000 ]<br>Rate = \$105,301.000<br>Budgeted FTE<br>0.000000                                                      | Percent (%)  1.000 0.200 0.000 0.000 0.000 0 Budgeted Ame    | Per Per Per Per Per Per Per Per Per Per       | ersonalize   Find   View A           omp Rate         New           105,091.000000         105,301.000000           105,301.000000         105,301.000000           10 for FTE = \$105,301         \$105,301.000000                                                                                                    | Annual Comp Rate A<br>for FTE<br>S105,<br>S105,<br>S105,<br>S105,<br>C000 I OF<br>Comp<br>Employee First<br>SFS Edits Unver                                                                                                    | 1-3-ors         2         Last           djusted         -         -         -           091.000         +         -         -         -           301.000         +         -         -         -         -           301.000         +         -         -         -         -         -         -         -         -         -         -         -         -         -         -         -         -         -         -         -         -         -         -         -         -         -         -         -         -         -         -         -         -         -         -         -         -         -         -         -         -         -         -         -         -         -         -         -         -         -         -         -         -         -         -         -         -         -         -         -         -         -         -         -         -         -         -         -         -         -         -         -         -         -         -         -         -         -         -         -         -         -                                                                                                    |
| 1 P<br>2 P<br>3 P<br>Last U                    | Action<br>Pay Rate Change<br>Pay Rate Change<br>Update:<br>Iding Change<br>Rusiness Unit                     | Fund                                                                                                    | Ac<br>067 - Chancel<br>019 - Merit<br>Calculated Com<br>by<br>Department<br>Q                                                                                                    | tion Reason                                       | roject                              | Change Amou 1,041.0 210.0 0.0 Comp I Distribution % 0.000 | Change           000000         000000           000000         000000           Rate = \$105,301.000           Budgeted FTE           0.000000 | Percent (%)  1.000 0.200 0.000 0 Annual R Budgeted Ame       | Per Per Per Per Per Per Per Per Per Per       | translize   Find   View A           omp Rate         New           105,091.000000         105,301.000000           105,301.000000         105,301.000000           107 FTE = \$105,301         \$105,301.000000           Personalize   Find   View         Full Time Rate           \$105,301.0000000         \$105,301.000000                                                                                                    | Annual Comp Rate A<br>for FTE<br>\$105,<br>\$105,<br>\$105,<br>\$105,<br>\$105,<br>\$105,<br>\$106,<br>\$106,\$106,\$106,\$106,\$106,\$106,\$106,\$106,                                                                                                    | 1-3-0r3         Last           udjusted                                                                                                    |
| 1 P.<br>2 P.<br>3 P:<br>Last U                 | Action<br>Pay Rate Change<br>Pay Rate Change<br>Pay Rate Change<br>Update:<br>Inding Change<br>Rusiness Unit | Final of Control of Control of Co | Action of the second second se | tion Reason<br>lors Disc Incr.<br>npensation as o | reject                              | Change Amou 1,041.0 210.0 0.0 Comp I Distribution % 0.000 | nt (\$) Change<br>00000 0<br>00000 0<br>Rate = \$105,301.000<br>Budgeted FTE<br>0.000000                                                        | Percent (%)  1.000 0.200 0.000 Annual R  Budgeted Ame (      | Pe<br>New C<br>S<br>S<br>S<br>ate Adjustec    | ersonalize   Find   View A           omp Rate         New           105,091.000000         105,301.000000           105,301.000000         107 FTE = \$105,301           Personalize   Find   View         Fund   View           Full Time Rate         \$105,301.000000                                                                                                    | Annual Comp Rate A<br>for FTE<br>\$105,<br>\$105,\$105,\$105,\$105,\$105,\$105,\$105,\$105,                                                                                                    | 1.3 or 3         Last           udjusted         Image: Comparison of the comparison of the comparison of t |

#### **SFS Ledger for Budget Edits**

- 8. The **SFS Ledger for Budget Edits** dropdown is what the Unchecked OK to Load funding splits look to, to decide which set of edits should be running for a particular business unit.
  - a. The two options are:
    - i. Actuals (SFS Edits)
    - ii. CAT (Standard Budget minus SCENARIO and PROJECT)
  - b. The CAT Edits have less edits and allow more flexibility with the funding splits.

| CAT Rate Calcul            | ation Type       |                |          |                               |            |               |      |
|----------------------------|------------------|----------------|----------|-------------------------------|------------|---------------|------|
| Off of O                   | riginal Base (IP | S v1) 🔍        | Cumu     | lative (IPS v2) 🔘             |            |               |      |
| *SFS Ledger for E          | Budget Edits:    | CAT<br>ACTUALS | •        |                               |            |               |      |
| Calculation Meth<br>Reason | od and Continu   | CAT            | Personal | ize   Find   View All   🗖   🛗 | First 🚺    | 1-7 of 50 🕨 🛔 | Last |
| *Reason Code               | */               | Action Reason  |          | *Rate Calculation Type        | Include in | CSB?          |      |
| 001                        | Change in Duti   | es-Reclass     | Q        | Flat Dollar Amount            |            | +             |      |

#### **Calculation Method and Continuing Staff Base by Reason**

- 9. In the Calculation Method and Continuing Staff Base by Reason table, institutions can select which Action Reasons should appear in the CAT drop down and the "Rate Calculation Type" can be selected for each Action Reason.
  - a. The view for this table will default to the first seven action reasons, ordered by reason code. Select view all to see all action reasons available in HRS.

| Calculation Meth<br>Reason | nod and Continuing Staff Base by | Perso | nalize   Find   View 7   🖓   🕌 | First 🚺 1-48 of 4 | B 🗈 Last |
|----------------------------|----------------------------------|-------|--------------------------------|-------------------|----------|
| *Reason Code               | *Description                     |       | *Rate Calculation Type         | Include in CSB?   |          |
| 003                        | Promotion/Progression            | Q     | Flat Dollar Amount             |                   | + -      |
| 001                        | Change in Duties-Reclass         | Q     | Flat Dollar Amount             |                   | + -      |
| 002                        | Reallocation                     | Q     | Flat Dollar Amount             |                   | + -      |
| 010                        | Schedule Change (ET,SA)          | Q     | Flat Dollar Amount             |                   | + -      |
| 005                        | Group Equity                     | Q     | Flat Dollar Amount             |                   | + -      |
| 006                        | Individual Equity                | Q     | Flat Dollar Amount             |                   | + -      |
| 015                        | Different Pay Basis              | Q     | Flat Dollar Amount             |                   | + -      |
| 011                        | External Rate                    | Q     | Flat Dollar Amount             |                   | + -      |
| 013                        | Trainee                          | Q     | Flat Dollar Amount             |                   | + -      |
| 019                        | Merit                            | Q     | Flat Dollar Amount             |                   | + -      |
| 016                        | Prevailing Rate Setting          | Q     | Flat Dollar Amount             |                   | • -      |
| 018                        | Mandatory                        | Q     | Flat Dollar Amount             |                   | + -      |
| 023                        | Raise to Campus Minimum          | Q     | Flat Dollar Amount             |                   | + -      |
| 020                        | Pay Plan-Classified              | Q     | Flat Dollar Amount             |                   | + -      |
| 022                        | Market Factor - Outside Offer    | Q     | Flat Dollar Amount             |                   | • -      |
| 030                        | Due to Title Appeal              | Q     | Flat Dollar Amount             |                   | + -      |
| 024                        | Educational Attainment           | Q     | Flat Dollar Amount             |                   | + -      |
| 025                        | Temporary Change in Duties       | Q     | Flat Dollar Amount             |                   | + -      |
| 040                        | Recruitment & Retention          | Q     | Flat Dollar Amount             |                   | + -      |
| 031                        | Re/Activated Rate (FA,AS)        | Q     | Flat Dollar Amount             |                   | + -      |

- b. Institutions must first select if they would like to remove any action reasons from the list. To do so, select the minus button next to that action reason.
- c. The two choices for Rate Calculation Type are "Flat Dollar Amount" and "Percentage". It is important to set these, so the CAT updated compensation rate (after all increases) recalculates correctly if a change in comprate is pushed from HRS to the CAT.
  - i. When a new comprate is entered in HRS during the comp admin cycle that change is pushed to the CAT.

|   | omper                                                                                                    | insution and i unuing Di | utu                      |                                |                    |     |                     |                              |                              |              |        |     |
|---|----------------------------------------------------------------------------------------------------|--------------------------|--------------------------|--------------------------------|--------------------|-----|---------------------|------------------------------|------------------------------|--------------|--------|-----|
|   | Effecti                                                                                                    | ive Date: 06/28          | 8/2015                   | Planned FTE:                   | 1.000000 Redbo     | ool | Title: HR PROGRAM C | OFFICER                      | م Automat                    | ic HRS Job C | )ata F | eed |
| F | Rate Calculation Type: Off of Original Base (IPS v1) Comp Rate: 32.000000 Add Salary to Continuing Staff Base?: 🗹 for this Empl Rcd: Active |                          |                          |                                |                    |     |                     |                              |                              |              |        |     |
|   | ✓ Compensation Change Personalize   Find   View Al   20   # First ■ 1 of 1 ■ Last                                                           |                          |                          |                                |                    |     |                     |                              |                              |              |        |     |
|   |                                                                                                    | Action                   | Action R                 | eason                          | Change Amount (\$) |     | Change Percent (%)  | New Comp Rate                | New Annual Comp R<br>for FTE | ate Adjusted |        |     |
|   | 1                                                                                                    | Pay Rate Change          | 019 - Merit              | T                              | 0.144231           |     | 0.004               | \$32.144231                  | :                            | 66,860.000   | +      | -   |
|   |                                                                                                    |                          |                          |                                |                    |     |                     |                              |                              |              |        |     |
|   |                                                                                                    |                          |                          |                                |                    |     |                     |                              |                              |              |        |     |
|   |                                                                                                    |                          | Final Calculated Compens | ation as of Effective<br>Date: | Comp Rate = §      | 532 | 2.144 Annual        | Rate Adjusted for FTE = \$66 | 5,860.000 (                  | Ok to Load   | to H   | RS  |

- ii. In order to recalculate the updated comprate, either \$ or % must stay the same, while the other value recalculates based on the new base comprate from HRS.
- iii. This logic will also hold true for institutions that use the Cumulative setting and insert compensation rows above/between existing compensation rows.

iv. In the below example Douglas D's comprate increases, due to a promotion, which has been recorded in HRS. This new comprate (\$97,743.00) from HRS is pushed into the CAT. In this example, the action reason Merit has been set to maintain the original percentage increase in these scenarios, so the merit dollar amount changes from \$977.00 to \$1007.43, recalculating to 1% of the new comprate. Similarly, the action reason Chancellor's Discretionary has been set up to maintain the dollar amount in this scenario. So, the "Chancellor's Discretionary" increase stays at \$1250 and recalculates the percentage amount to 1.23%.

| CAT Page      |                 |                |                              |           |                                  |                       |              |                         |          |              |                      |   |
|---------------|-----------------|----------------|------------------------------|-----------|----------------------------------|-----------------------|--------------|-------------------------|----------|--------------|----------------------|---|
| Fiscal Year:  | 2016            |                | Bus                          | siness U  | Jnit: UWEAU                      |                       |              | Empl Class:             | FA       | Faculty      |                      |   |
| Name:         | 1000            | Dedite         | HR                           | S Home    | Dept: C060212 MATE               | ERIALS SCIENCE CENTE  | R            | Pay Basis:              | с        | Academic     |                      |   |
| Position:     | 01297748        | RCO #:         | 0 Job<br>Anr                 | nual - M  | in: \$55,200,000                 | Max: \$100,000,000,00 | 0            | Other Active Jobs?      | v.       |              |                      |   |
|               | 01201140        |                |                              |           | 000,200.000                      |                       |              |                         |          |              |                      |   |
| Descriptions  | C               |                | <b>T</b>                     |           |                                  | Useful Links: HRS Job | Data Page    | HRS Workforce Sur       | mmary    | HRS ML       | Itiple Jobs Summary  |   |
| Recent and    | Future HR / Co  | mpensation     | Transactions                 |           |                                  |                       |              | Personalize   Find      | 1 View A | 1601         | First 1-3 of 4 Last  |   |
| Effective Dat | 2 Number        | Job Code       | Intie                        |           | Action                           | Action Reason         | EI           | E Compensation Ra       | ate Ci   | hange Amount | Adjusted for FTE     |   |
| 08/25/2014    | 01297748        | C20NN          | PROFESSOR                    | Pay Pay P | Rt Chg Ment<br>rn from RBK Start | Acadamic Year         | 1.000        | 000 87394.000           | 000      | 866.00000    | 0 87394.000000       |   |
| 08/25/2014    | 01297748        | C20NN          | PROFESSOR                    | D         |                                  | Descretion            | 1 00         | ¢07742.00               | d ac     |              | ¢100742.00           | - |
| C             | les and Fundin  | - Data         |                              | Ра        | y Rate Change                    | Promotion             | 1.00         | \$97743.00              | \$30     | 00.00        | \$100743.00          |   |
| Compensat     | uon and Fundin  | ig Data        |                              | _         |                                  |                       |              |                         |          |              |                      |   |
| Effective     | Date: 0         | 8/24/2015      | Planned F                    | TE:       | 1.000000 Red                     | book Title: PROFESSOR | 1            | Q                       |          | Automatic    | HRS Job Data Feed    |   |
| Rate Calco    | nation Type     | Il ol original | Comp Rat                     | te: 97    | 743.000000                       | Add Salary t          | o Continuing | 3 Staff Base?: 🗹        |          | tor uns Emp  | DI RCU: ACUVE        |   |
| Com           | pensation Char  | 1ge            |                              |           |                                  |                       |              | Personalize   Find   Vi | ew All   |              | st 🚺 1-2 of 2 🔯 Last |   |
|               | Action          |                | Action Reason                |           | Change Amount (\$)               | Change Percent (%)    | •            | lew Comp Rate           | New And  | Marit        | inereese             |   |
| 1 Pa          | y Rate Change   |                | 019 - Merit                  | -         | 977.000000                       | 1.00                  | 0            | \$98,720.000000         |          | wern         | Increase             |   |
| 2 Pa          | y Rate Change   |                | 067 - Chancellors Disc Incr. | •         | 1,250.000000                     | 1.27                  | 9            | \$90.0                  |          | perce        | ntages stay          |   |
|               |                 |                | Merit                        |           | \$1007.43                        | 1.00%                 | \$1          | 01750.00                |          | the s        | ame, \$              |   |
|               |                 | Final          | 4                            |           | ·                                |                       |              |                         | 70.000   | amoi         | ints                 |   |
| Last U        | pdate: 07/23/15 | 3:29:42PM      | Chancellors Disc.            |           | \$1250.00                        | 1.23%                 | \$1          | 103000.00               |          | unioc        |                      |   |
|               |                 |                |                              |           | •                                |                       |              |                         |          | recal        | culate               |   |
|               |                 |                |                              |           |                                  |                       |              |                         |          |              |                      |   |
|               |                 |                |                              |           |                                  | 0                     | ther i       | ncrease                 |          |              |                      |   |
|               |                 |                |                              |           |                                  | b                     | ollar a      | mounts st               | av       |              |                      |   |
|               |                 |                |                              |           |                                  |                       | onui c       | into unito st           | ,        |              |                      |   |
|               |                 |                |                              |           |                                  | tr                    | ne san       | ne,                     |          |              |                      |   |
|               |                 |                |                              |           |                                  | p                     | ercent       | ages                    |          |              |                      |   |
|               |                 |                |                              |           |                                  |                       |              | lata                    |          |              |                      |   |
|               |                 |                |                              |           |                                  | re                    | carcu        | late                    |          |              |                      |   |

d. All action reasons default to the Rate Calculation Type of Flat Dollar Amount except for 019 Merit which defaults to Percentage.

| Calculation Metl<br>Reason | hod and Continuing Staff Base by | Perso | nalize   Find   View All   🖾 | First 🚺 1-7 of 44 | B 🖸 | <u>Last</u> |
|----------------------------|----------------------------------|-------|------------------------------|-------------------|-----|-------------|
| *Reason Code               | *Description                     |       | *Rate Calculation Type       | Include in CSB?   |     |             |
| 001                        | Change in Duties-Reclass         | Q     | Flat Dollar Amount           |                   | +   |             |
| 002                        | Reallocation                     | Q     | Flat Dollar Amount           |                   | +   | -           |
| 003                        | Promotion/Progression            | Q     | Flat Dollar Amount           |                   | +   |             |
| 005                        | Group Equity                     | Q     | Flat Dollar Amount           |                   | +   |             |
| 006                        | Individual Equity                | Q     | Flat Dollar Amount           |                   | +   |             |
| 010                        | Schedule Change (ET,SA)          | Q     | Flat Dollar Amount           |                   | +   | -           |
| 019                        | Merit                            | Q     | Percentage 💌                 |                   | +   |             |

- e. The "Include in CSB" indicator determines whether or not a particular action reason is included when calculating the sum of all salaries for the Continuing Staff Base. This parameter is important for the CAT summary page which tracks against a unit's Continuing Staff Base and merit allocation.
  - i. If the formula for calculating the Continuing Staff Base is: Sum off the salaries of all eligible employees before all rate increases, then the 'Include in CSB' checkbox should remain unchecked for all action reasons.
  - ii. If the formula for calculating the Continuing Staff Base is: Sum of the salaries of all eligible employees after all rate increases except merit, then the 'Include in CSB' checkbox should remain checked for all action reasons except for Merit.

Flat Dollar Amount

Flat Dollar Amount

Flat Dollar Amount

Flat Dollar Amount

Flat Dollar Amount

Percentage

•

•

•

•

٠

•

+ -+ -

+ -

+ -

+ -

**(+) (-)** 

 

 Calculation Method and Continuing Staff Base by Reason
 Personalize | Find | View All | Image: First Image: Personalize | Find | View All | Image: Personalize | Find | View All | Image: Personalize | Find | View All | Image: Personalize | Find | View All | Image: Personalize | Find | View All | Image: Personalize | Find | View All | Image: Personalize | Find | View All | Image: Personalize | Find | View All | Image: Personalize | Find | View All | Image: Personalize | Find | View All | Image: Personalize | Find | View All | Image: Personalize | Find | View All | Image: Personalize | Find | View All | Image: Personalize | Find | View All | Image: Personalize | Find | View All | Image: Personalize | Find | View All | Image: Personalize | Find | View All | Image: Personalize | Find | View All | Image: Personalize | Find | View All | Image: Personalize | Find | View All | Image: Personalize | Find | View All | Image: Personalize | Find | View All | Image: Personalize | Find | View All | Image: Personalize | Find | View All | Image: Personalize | Find | View All | Image: Personalize | Find | View All | Image: Personalize | Find | View All | Image: Personalize | Find | View All | Image: Personalize | Find | View All | Image: Personalize | Find | View All | Image: Personalize | Find | View All | Image: Personalize | Find | View All | Image: Personalize | Find | View All | Image: Personalize | Find | View All | Image: Personalize | Find | View All | Image: Personalize | Find | View All | Image: Personalize | Find | View All | Image: Personalize | Find | View All | Image: Personalize | Find | View All | Image: Personalize | Find | View All | Image: Personalize | Find | View All | Image: Personalize | Find | View All | Image: Personalize | Find | View All | Image: Personalize | Find | View All | Image: Personalize | Find | View All | Image: Personalize | Find | View All | Image: Personalize | Find | View All | Image: Personalize | Find | View All | Image: Personalize | Find |

Q

Q

Q

Q

Q

0

iii. The CSB checkbox next to the Action Reason Merit should always be unchecked

| <b>Base</b> | Increase | Percent | by | <b>Empl</b> | <b>Class</b> | and | Reason |
|-------------|----------|---------|----|-------------|--------------|-----|--------|
|             |          |         | ~  |             |              |     |        |

Schedule Change (ET,SA)

002

003

005

006

010

019 Merit

Reallocation

Group Equity

Individual Equity

Promotion/Progression

- 10. This section is used to reflect pay plan guidelines for a set Merit (or other action reason) percentage. Enter "the Action Reason" and "Base Increase Percent" into Base Increase Percent based on the Board of Regent or institutional Pay Plan Guidelines. This will be used in the CAT Summary report to track Merit Available vs. Merit Allocated.
  - a. Description is the long name of the Action Reason Code (i.e. Merit)
  - b. Employee Class can be specified if the pay plan guidelines indicate specific percentages for specific employee classes.

| Base Increase Percent by Empl Class and<br>Reason <u>Personalize</u>   Find   View All   🖾   🛗 First 🚺 |                    |              | ] 🛗 🛛 First 🚺 1 of 4 |                       | Last |  |
|----------------------------------------------------------------------------------------------------|--------------------|--------------|----------------------|-----------------------|------|--|
|                                                                                                    | <u>*Empl Class</u> | *Reason Code | *Description         | Base Increase Percent |      |  |
| 1                                                                                                    | ALL Q              | 019          | Merit 2              | 1.000                 | +    |  |
|                                                                                                    |                    |              |                      |                       |      |  |
|                                                                                                    |                    |              |                      |                       |      |  |

11. Select "Save" followed by "Add" at the bottom of the page to add the system parameters for the selected Business Unit and Fiscal Year.

| Save QReturn to Search     | EAdd Display |
|----------------------------|--------------|
| Annual Setup   Data Freeze |              |

#### **Annual Setup**

| Find an Existing Value Add a New Value        |  |
|-----------------------------------------------|--|
| Fiscal Year: 2016 Q<br>Business Unit: UWOSH Q |  |
| Add                                           |  |

Find an Existing Value Add a New Value

12. Users SHOULD NOT change any section of the set up after the initial set up (during the comp admin cycle). To do so could alter employees' final compensation rates.

### **Data Freeze**

- 13. When the time comes to perform final reconciliation, each institution will select a date to turn off the automatic job data feed from HRS.
- 14. To turn the data feed off, to finalize your CAT numbers, navigate to *Workforce Administration* > *UW External HR Systems* > *CAT Set Up* > *Annual Set Up* > *Find or Add a New Value* > *Data Freeze.*
- 15. Select the Data Feed Stopped? Checkbox to turn the automatic feed off.

| nual Setup | Data Freeze                    |                       |                      |                           |
|------------|--------------------------------|-----------------------|----------------------|---------------------------|
| Fiscal Ye  | ar: 2016 Business Unit: UWGBY  | UW Green Bay          |                      |                           |
|            |                                | Lock All Un           | lock All             |                           |
| Division L | ist                            | Personalize   Fine    | d   View All   🖾   🛄 | First 🚺 1-16 of 16 🕨 Last |
| Division   | Division Name                  | Data Feed<br>Stopped? | Last Updated By      | Last Update Date/Time     |
| D01        | DIV-GENERAL EDUCATIONAL ADMIN  |                       | 00173821             | 08/11/15 12:48:10PM       |
| D03        | DIV-ATHLETICS                  |                       | 00173821             | 08/11/15 12:48:10PM       |
| D09        | DIV-INTRAMURALS AND RECREATION |                       | 00173821             | 08/11/15 12:48:10PM       |
| D12        | DIV-ACADEMIC AFFAIRS           |                       | 00173821             | 08/11/15 12:48:10PM       |
| D13        | DIV-OUTREACH AND ADULT ACCESS  |                       | 00173821             | 08/11/15 12:48:10PM       |
| D14        | DIV-STUDENT SERVICES           |                       | 00173821             | 08/11/15 12:48:10PM       |
| D18        | DIV-DEAN OF STUDENTS           |                       | 00173821             | 08/11/15 12:48:10PM       |
| D26        | DIV-LIBERAL ARTS AND SCIENCES  |                       | 00173821             | 08/11/15 12:48:10PM       |
| D30        | DIV-PROFESSNL AND GRAD STUDIES |                       | 00173821             | 08/11/15 12:48:10PM       |
| D33        | DIV-COMPUTING & INFO TECH      |                       | 00173821             | 08/11/15 12:48:10PM       |
| D40        | DIV-BUSINESS AND FINANCE       |                       | 00173821             | 08/11/15 12:48:10PM       |
| D45        | DIV-FACILITIES PLANNING & MGMT |                       | 00173821             | 08/11/15 12:48:10PM       |
| D50        | DIV-UNIVERSITY UNION           |                       | 00173821             | 08/11/15 12:48:10PM       |
| D55        | DIV-WEIDNER CNTR FOR PERF ARTS |                       | 00173821             | 08/11/15 12:48:10PM       |
| D65        | DIV-UNIVERSITY ADVANCEMENT     |                       | 00173821             | 08/11/15 12:48:10PM       |
| 000        | DIV STUDENT WORK STUDY PROCRAM |                       | 00173931             | 09/11/15 12:49:10BM       |

16. This can be executed at the Divisional level, or for an entire institution at once.

## **User Access Set Up**

This page is used to 'lock' users, especially towards the end of the budgeting cycle. When a user is locked, their access is switched to View Orly. When a user is unlocked, their access is switched to Update (if they have that role). If a user only has the View only role, they will remain view only regardless of if they are locked or unlocked. At the beginning of each Comp Admin year and when a new user is given a CAT security role, the UW System CAT Admin must visit this page and unlock them in order for the new user to be given their full access.

#### 1. Go to Workforce Administration > UW External HR System > Compensation Administration Tool > CAT Set Up > Lock Users.

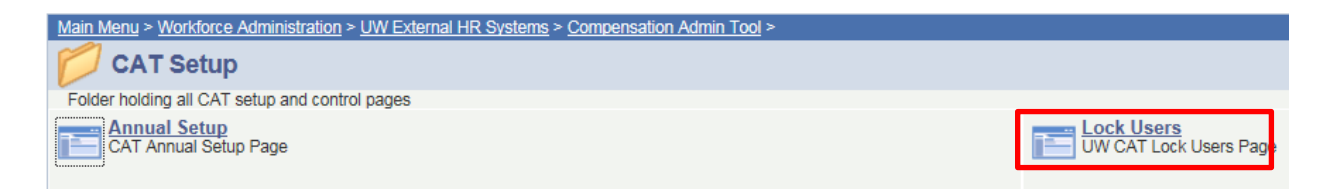

- 2. Enter "HR Deptid" and "Row Level Security" in search criteria.
  - Click the magnifying glass beside the "HR Deptid" and "Row Level Security" fields to display a list of all available options for the selected field.
  - Optional to enter "Security Role", "Last Name", "Employee ID" and "Access Status" in order to narrow search criteria.
- 3. **Select** Search to pull results based on search criteria entered.

| Lock Users       |            |   |
|------------------|------------|---|
|                  |            |   |
| *HR Deptid:      | Uws        |   |
| Security Role:   |            | Q |
| *Row Level Secur | ity: ALL 🔍 |   |
| Last Name:       |            |   |
| Employee ID:     |            |   |
| Access Status:   |            |   |
|                  | Search     |   |

- 4. In the CAT Users Table check the "Lock User" box to change user access from view to update.
  - Boxes that are unchecked are unlocked (users have full access to the CAT).

|                |          |                  |                                |             |                 |           |                       | Lock All                                     | Unlock All  |
|----------------|----------|------------------|--------------------------------|-------------|-----------------|-----------|-----------------------|----------------------------------------------|-------------|
| CAT Users      |          |                  |                                |             |                 |           | Personali             | ze   Find   View All   🖾   🛗 🛛 First 🚺 1-7 a | of 7 🚺 Last |
| <u>User ID</u> | Empl ID  | Business<br>Unit | <u>HR</u><br><u>Department</u> | Description | Name            | Last Name | Row Level<br>Security | Security Role                                | Lock Use    |
| 00699009       | 00699009 |                  |                                |             | VIVEK CHERIAN   | CHERIAN   | ALL                   | UW_TEC_HR_CAT_CONFIG                         |             |
| HREE610        |          |                  |                                |             |                 |           | UWEAU                 | UW_UNV_HR_CAT_FUNCTIONAL                     |             |
| 00793622       | 00793622 |                  |                                |             | MALLORY WHEATON | WHEATON   | ALL                   | UW_TEC_HR_CAT_CONFIG                         |             |
| 00499252       | 00499252 |                  |                                |             | KEVIN SIPPL     | SIPPL     | ALL                   | UW_TEC_HR_CAT_CONFIG                         |             |
| 00830576       |          |                  |                                |             |                 |           | ALL                   | UW_SSC_HR_CAT_ADMIN                          |             |
| 00830577       |          |                  |                                |             |                 |           | ALL                   | UW_SSC_HR_CAT_ADMIN                          |             |
| HREE611        |          |                  |                                |             |                 |           | A0620                 | UW_UNV_HR_CAT_FUNCTIONAL                     |             |

- 5. Select save to enact all changes made.
  - If the Lock User checkbox is checked, Kevin Sippl will be switched to "Read Only" access, even though he has a full UWSA Universal Security Role assigned.

| Lock Users       |                          |                  |             |             |           |                        | _                             |             |
|------------------|--------------------------|------------------|-------------|-------------|-----------|------------------------|-------------------------------|-------------|
| *HR Deptid:      | UWS                      | L .              |             |             |           |                        |                               |             |
| Security Role:   |                          |                  | Q           |             |           |                        |                               |             |
| *Row Level Secur | ity: ALL 🔍               |                  |             |             |           |                        |                               |             |
| Last Name:       |                          |                  |             |             |           |                        |                               |             |
| Employee ID:     |                          |                  |             |             |           |                        |                               |             |
| Access Status:   |                          |                  |             |             |           |                        |                               |             |
|                  | Search                   |                  |             |             |           |                        |                               |             |
|                  |                          |                  |             |             |           |                        | Lock All                      | Unlock All  |
| CAT Users        |                          |                  |             |             |           | Personalize   Find   V | iew All   🖾   🛗 👘 First 🚺 1-7 | of 7 🔝 Last |
| User ID          | Empl ID Business<br>Unit | HR<br>Department | Description | Name        | Last Name | Row Level<br>Security  | Security Role                 | Lock User   |
| 00499252 0       | 00499252                 |                  |             | KEVIN SIPPL | SIPPL     | ALL UW_TEC             | HR_CAT_CONFIG                 |             |
|                  |                          |                  |             |             |           |                        |                               |             |

| 00499252 | 00499252 |  | KEVIN SIPPL     | SIPPL   | ALL   | UW_TEC_HR_CAT_CONFIG     |         |
|----------|----------|--|-----------------|---------|-------|--------------------------|---------|
| 00699009 | 00699009 |  | VIVEK CHERIAN   | CHERIAN | ALL   | UW_TEC_HR_CAT_CONFIG     |         |
| 00793622 | 00793622 |  | MALLORY WHEATON | WHEATON | ALL   | UW_TEC_HR_CAT_CONFIG     | <b></b> |
| 00830576 |          |  |                 |         | ALL   | UW_SSC_HR_CAT_ADMIN      |         |
| 00830577 |          |  |                 |         | ALL   | UW_SSC_HR_CAT_ADMIN      |         |
| HREE610  |          |  |                 |         | UWEAU | UW_UNV_HR_CAT_FUNCTIONAL |         |
| HREE611  |          |  |                 |         | A0620 | UW_UNV_HR_CAT_FUNCTIONAL |         |

|      | 1 |
|------|---|
| Save | 1 |
|      |   |